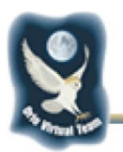

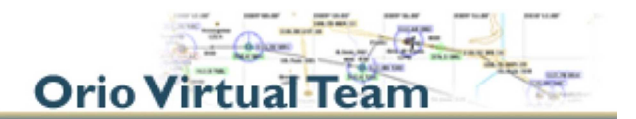

# **DAFWINGS** Tutorial

### PRIMA DI TUTTO!!!:

- Per utilizzare DAFWings, bisogna disabilitare tutti gli altri Client per Piloti. Questo è il suggerimento dell'Autore ma, nella mia esperienza, potrebbe essere necessario solo per X-Plane in quanto, Prepar3D funziona benissimo senza disabilitare IVAP;
- E' importante, (ma non obbligatorio) aprire le porta TCP 55008. Anche in questo caso, è consigliabile. Io non ho porte aperte, ricevo un semplice avviso ma poi tutto funziona regolarmente.

#### INSTALLAZIONE:

Il Client Piloti è un auto-installer quindi vi basta avviarlo come amministratori ed il gioco è fatto. *Piccola accortezza* che dovete avere è di copiare il file "simconnect.dll" che trovare nella cartella di DAF all'interno della cartella in cui è installato il vostro P3D.

## AVVIO VELOCE FSX e P3D (tutte le versioni) :

Dopo aver lanciato il Simulatore, premete SHIFT+TAB, comparirà la stessa icona che avevate visto durante l'avvio del Sim e si aprirà la finestra di connessione:

| No METAR available yet.                                                                                                    | x   |
|----------------------------------------------------------------------------------------------------|-----|
|                                                                                                    | CLR |
| Read: 32 files, 119 liveries available for multiplayer session.<br>Information : FSUIPC is disabled, you can not use TCAS. Check 'Options' menu to enable FSUIPC<br>You have joined your session. Found simconnect version 10.0 build 61259.0 |     |
| ON AIR                                                                                                    |     |

#### Figura 1 - Finestra di avvio di DafWings

Immediatamente dopo si aprirà una seconda finestra nella quale vi sarà chiesto di scegfliere il tuo aeromobile da una lista (la scelta migliore è già evidenziata).

| Select or confirm your ICAO aircra | ft type                                     |      |     |   | ×      |
|------------------------------------|---------------------------------------------|------|-----|---|--------|
| BEECH                              | 19 Musketeer Sport                          | BE19 | L1P | L | 1028 🔺 |
| BEECH                              | 19 Sport                                    | BE19 | L1P |   | 1029   |
| BEECH                              | 23 Musketeer                                | BE23 | L1P |   | 1030   |
| BEECH                              | 23 Sundowner                                | BE23 | L1P |   | 1031   |
| BEECH                              | 24 Musketeer Super                          | BE24 | L1P |   | 1032   |
| BEECH                              | 24 Sierra                                   | BE24 | L1P |   | 1033   |
| BEECH                              | 33 Bonanza                                  | BE33 | L1P |   | 1034   |
| BEECH                              | 33 Debonair                                 | BE33 | L1P |   | 1035   |
| BEECH                              | 35 Bonanza                                  | BE35 | L1P |   | 1036   |
| BEECH                              | 36 Bonanza (piston)                         | BE36 | L1P |   | 1037   |
| BEECH                              | 36 Bonanza (turbine)                        | B36T | L1T |   | 1038   |
| BEECH                              | 45 Mentor                                   | T34P | L1P |   | 1039   |
| BEECH                              | 50 Twin Bonanza                             | BE50 | L2P |   | 1040   |
| BEECH                              | 55 Baron                                    | BE55 | L2P |   | 1041   |
| BEECH                              | 56 Turbo Baron                              | BE56 | L2P |   | 1042   |
| BEECH                              | 58 Baron                                    | BE58 | L2P | L | 1043 🖵 |
| ок ч                               | our actual plane is : Beech Baron 58 Paint1 |      |     |   |        |

# X-PLANE:

Non sarà necessario avviare DAFWings una volta entrati in quanto tutto sarà avviato contemporaneamente al Simulatore.

## ATTENZIONE!!!!!:

Mentre per FSX e P3D non ci sono propblemi relativi all'incompatibilità con altri Client per Piuloti, per X-Plane questa incompatibilità è accertata.

All'interno della cartella

[VOSTRO DISCO]:\X\_Plane\_10\steamapps\common\X-Plane 10\Resources\plugins Troverete, una volta lanciato l'installer ed indicatogli dove si trova X-Plane, questi nuovi elementi: Una cartella chiamata **xDafWings** 

Questi files

xDafLib.dll xDafLib64.dll xDafWings.xpl xDafWings64.xpl

Se avete installato anche XIVAP avrete, nella stessa cartella Plugin questi elementi: Una cartella chiamata **X-IvAp Resources** 

Questi files

X-IvAp-32.xpl X-IvAp-64.xpl

Dovrete quindi dire ad X-Plane quali di questi plugin caricare PRIMA di avviarlo, quindi:

*Cretevi due cartelle che chiamarete DAF e IVAP (che non esistono quindi non saranno viste da X-Plane)* 

Nella cartella DAF copiate i files di DAFWings (xDafLib.dll, xDafLib64.dll, xDafWings.xpl xDafWings64.xpl e la cartella xDafWings)

Nella cartella IVAP copiate i files di X-IVAP (**X-IvAp-32.xpl, X-IvAp-64.xpl e la cartella X-IvAp Resources**) Una volta fatta questa operazione, cancellate fisicamente tutti i files che avete copiato dalla cartella Plugins ed avrete nuovamente X-Plane liscio senza DAF e X-IVAP.

PRIMA di avviare il Simulatore non dovete fare altro che copiare i files di uno o dell'altro Client ed andare ad incollarli nella cartella Plugins.

ESEMPIO:

Se dovete volare per una serata sul Server OVT, copiate ed incollate i files che avete nella cartella DAF. Se invece volete volare su IVAO (o sul client che volete che potrebbe essere FSInn, Squawkbox etc etc) copiate quelli relativi al Vostro Client .

E' un lavoro un po' complesso ma NON difficile. In qualsiasi caso, potete contattarmi in ogni momento per chiedere informazioni, sono qui per questo!!

Anche per X-Plane, una volta avviato il Simulatore avrete a disposizione le due finestre già viste in alto (Figura 1 e Figura 2).

Una volta scelto l'aereo che state pilotanto e cliccato sul tasto OK, la finestra di scelta scomparirà ed apparirà quella principale che ci permette di configurare il Client e di connetterci al nostro server.

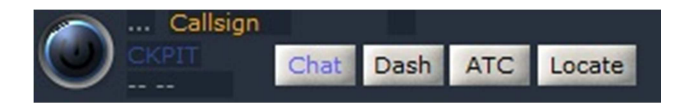

Figura 3 - Finestra principale di DafWings

### ATTENZIONE!!!!!

Lavorando in finestre a scomparsa e riposizionabili, potrebbe accadere che non siano capitate in primo piano quindi, cercatele sul Desktop, ci sono di sicuro.

Abbiamo così terminato la prima parte. Adesso procederemo alla sua configurazione ed alla connessione al nostro server.

#### CONFIGURAZIONE DEL CLIENT:

Cliccate con il tasto destro alla destra della scritta "Callsign" che trovate nella Finestra principale di DafWings. Si aprirà un menu a tendina dal quale andrete a selezionare la voce "Options"

Dal menu che si attiverà selezionate la prima voce "<u>Main Setup</u>" e comparirà questa finestra:

| Main setup                                                                                                    |                                                             |                                             | ×                                            |  |  |  |  |
|----------------------------------------------------------------------------------------------------|-------------------------------------------------------------|---------------------------------------------|----------------------------------------------|--|--|--|--|
| Pilot d                                                                                                    | Base airport<br>EGLL                                        |                                             | Language                                     |  |  |  |  |
| Voice program<br>None<br>Teamspeak 2                                                                                                    | Default VFR Squawk-<br>1200 © 0021<br>2000 © 0022<br>0 7000 | Weather<br>Real time weat<br>Get metars fro | her monitoring<br>m NOAA server              |  |  |  |  |
| Miscellaneous<br>Automatic true time & da<br>Show network messages<br>Launch multiplayer sessi<br>Enable sounds                                                                                                    | ate setup<br>s on FS Text Display<br>on @ startup           | Flight Plan                                 | Upload bandwidth<br>128 Kbits /s Excellent 🔽 |  |  |  |  |
| Feed AI tables of FSUIPC  Package / Liveries manufacturers priority (choice order : First = Highest)  Example : GLOBS PAI AIA this will first try to use the GLOBS (globalsim) package to create a plane, and if it does not exist, it will try PAI (@Project AI) then AIA (@ AI Aardvark) |                                                             |                                             |                                              |  |  |  |  |
| ATY VIP MPP PAI AIA                                                                                                    |                                                             |                                             |                                              |  |  |  |  |
| Planes manufacturers to exclude<br>Example : PMDG PSS this will avoid to use any ®PMDG or ®PSS plane for multiplayer mode                                                                                                    |                                                             |                                             |                                              |  |  |  |  |
| ABACUS AEROSOFT ALABEO AREA51 CARENADO CLS COMMERCIAL PMDG PSS VIRTAVIA                                                                                                    |                                                             |                                             |                                              |  |  |  |  |
| ■ Traffic around drawing mode<br>Use the first 3 characters of the callsign to match the best texture for the A.I.planes.                                                                                                    |                                                             |                                             |                                              |  |  |  |  |
|                                                                                                    | Save                                                        |                                             |                                              |  |  |  |  |

Figura 4 - Configurazione generale

Aggiornate il Codice ICAO del Vostro Aeroporto preferito (LIME [altamente raccomandato!!!), quello con cui vi siete registrati su IVAO o quello che volete)

Lasciate ESATTAMENTE TUTTO come lo trovate. Confrontate la figura 4 con i vostri settaggi e, se ci dovessero essere differenze, portate tutto alla situazione che vedete qui sopra.

Salvate tutto e cliccate nuovamente a destra della scritta "Callsign", scegliete nuovamente Options e, questa volta selezionate la voce "Setup your network".

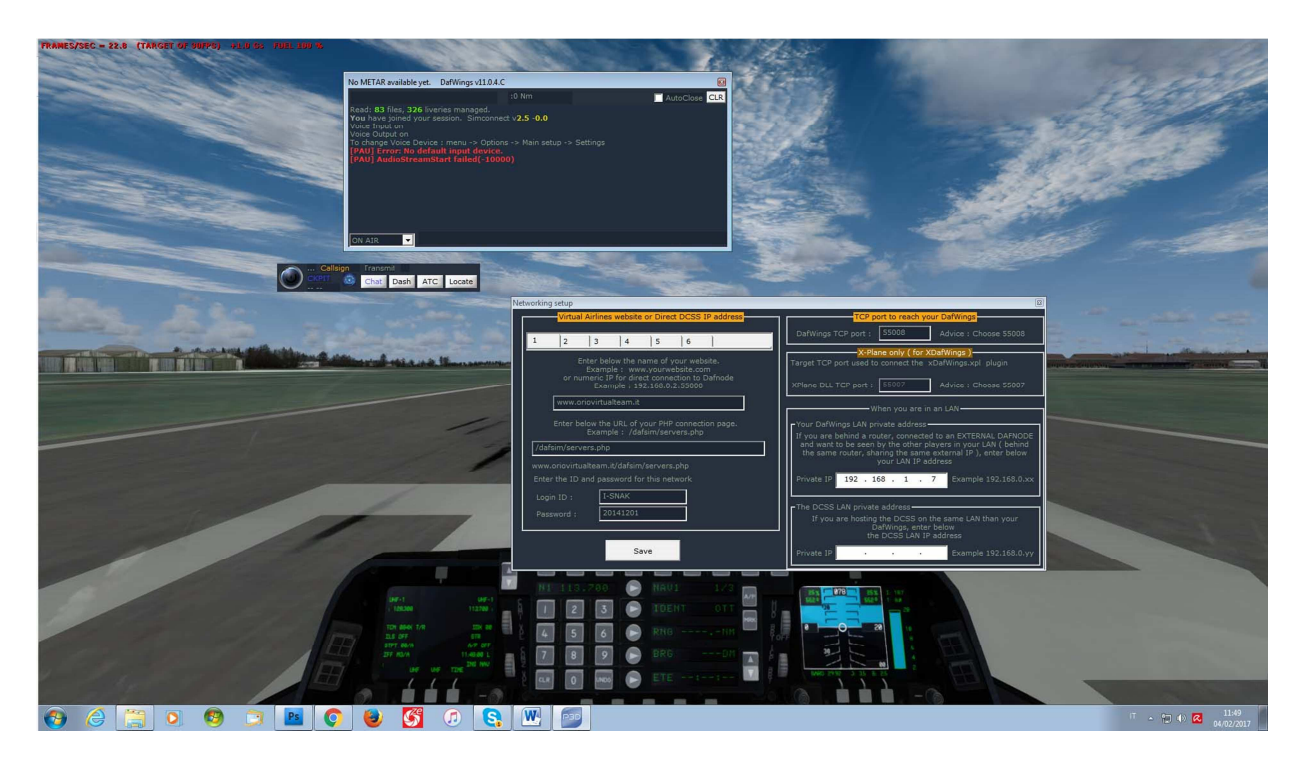

Figura 5 - Selezione configurazione rete

Nella prima casella dovete inserire il Nome del nostro server:

### www.oriovirtualteam.it

La seconda casella la lasciate esattamente come la trovate

Nella sezione riservata alle credenziali di accesso inserite come ID il Vostro Nome in formato ICAO (il mio è I-SNAK). Come Password inserite quella che vi è stata comunicata con la Mail di benvenuto. In caso di problei, come avete letto sopra, CHIAMATEMI, scrivetemi, contattatemi con ogni mezzo, gli aiuti non si pagano.

Le atre caselle le potete lasciare così come sono.

Salvate e .....

Dalla finestra principale, cliccate nuovamente a destra di "Callsign" e questa volta selezionate la Prima voce "**Networks**". Vi comparirà un elenco delle reti che avrete impostato con la procedura precedente (si possono impostare fino a 6 reti diverse). Scegliete Oriovirtual e selezionatela.

Una volta cliccato sul nostro server viene avviata la procedura di connessione che dura pochi secondi durante la quale verranno mostrati certamente alcuni messaggi di errore che però non hanno conseguenze sulla connessione. Sicuramente riceverete il messaggio relativo alla porta TCP chiusa ............ Ignoratelo e lasciate completare la connessione.

### **BENVENUTI NEL NOSTRO SERVER!!!!!**

LO STAFF DI ORIOVIRTUAL